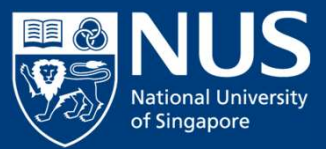

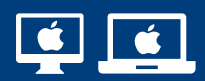

## Configuration Guide for Mac: Connecting to the NUS Wired Network

(MacOS 10.12 and above) May 21

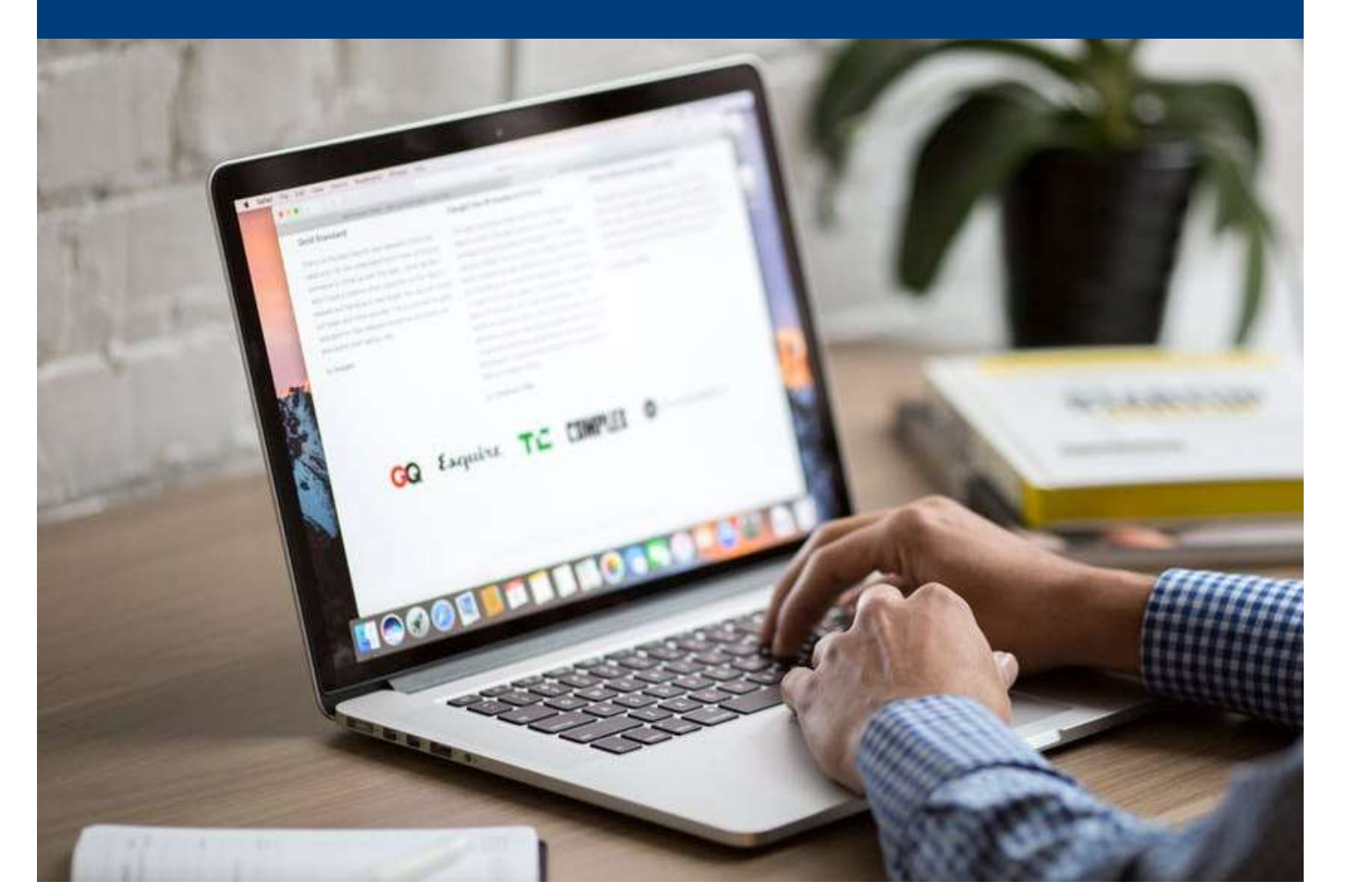

| 1 Click and expand <b>Go</b> in the menu.   | Ŕ                                                                                                    | Finde                                    | r File        | Edit                                                                                                   | View Go                                                                                                    | Window                                                                                                    |
|---------------------------------------------|----------------------------------------------------------------------------------------------------|------------------------------------------|---------------|----------------------------------------------------------------------------------------------------|----------------------------------------------------------------------------------------------------|----------------------------------------------------------------------------------------------------|
| 2 Click Network.                            | File                                                                                                    | Edit                                     | View          | Go V<br>Back<br>Forw<br>Select<br>B Re<br>Do<br>Do<br>C<br>Do<br>C<br>C<br>Hu<br>C<br>C<br>Q<br>Ai     | Vindow Help<br>ard<br>et Startup Disk<br>ecents<br>ocuments<br>esktop<br>ownloads<br>ome<br>omputer<br>rDrop        | )<br>第<br>(<br>分第1<br>分第<br>分第<br>の第<br>の<br>次<br>第<br>し<br>、<br>次<br>第<br>1<br>の<br>第<br>1<br>の<br>第<br>1<br>の<br>第<br>1<br>の<br>第<br>1<br>の<br>第<br>1<br>の<br>第<br>1<br>の<br>第<br>1<br>の<br>第<br>1<br>の<br>第<br>の<br>第 |
|                                             |                                                                                                    |                                          |               | G IC<br>A Ar<br>℃ U1                                                                                   | etwork<br>loud Drive<br>oplications<br>tilities                                                                     | <u> </u>                                                                                                    |
| 3 Select <b>Ethernet</b> .                  | ••• <                                                                                                   |                                          | Location: Aut | Network                                                                                                | Q s                                                                                                    | earch                                                                                                    |
| 4 Select Advanced.                          | 3 Bluetooti<br>Not Conne<br>• Ethernet<br>Not Conne<br>• Wi-Fi<br>Off<br>• Thunde<br>Not Conne<br>+ - * | h PAN<br>ected                           | Se            | Status: (<br>configure IPv4:<br>IP Address:<br>Subnet Mask:<br>Router:<br>DNS Server:<br>arch Domains: | Cable Unplugged<br>Ether the cable for Ethernet is no<br>the device at the other end is<br>esponding.<br>Using DHCP | ot plugged in<br>ot  wdvanced ?  rvert Apply                                                                                                    |
| 5 Select <b>802.1X</b> tab.                 | ● ● ● <                                                                                                 | [>] IIII                                 |               | Network                                                                                                | Q Se                                                                                                    | earch                                                                                                    |
| 6 Tick <b>Enable automatic connection</b> . | Use a c<br>adminis                                                                                      | TCF<br>configuration (<br>strator for mo | P/IP DNS      | WINS 802.1X                                                                                            | Proxies Hardware                                                                                                    | r system                                                                                                    |
| 7 Click <b>OK</b> .                         | 6<br>☑ Enat                                                                                             | ble automatic                            | connection    | Profile Informa<br>Authen<br>Wireless N<br>Securi<br>Trusted Cer<br>Trusted S                          | ntion<br>Name:<br>ideation:<br>letwork:<br>ty Type:<br>tificate:<br>Servers:<br>Canc                                | 7 ок                                                                                                    |

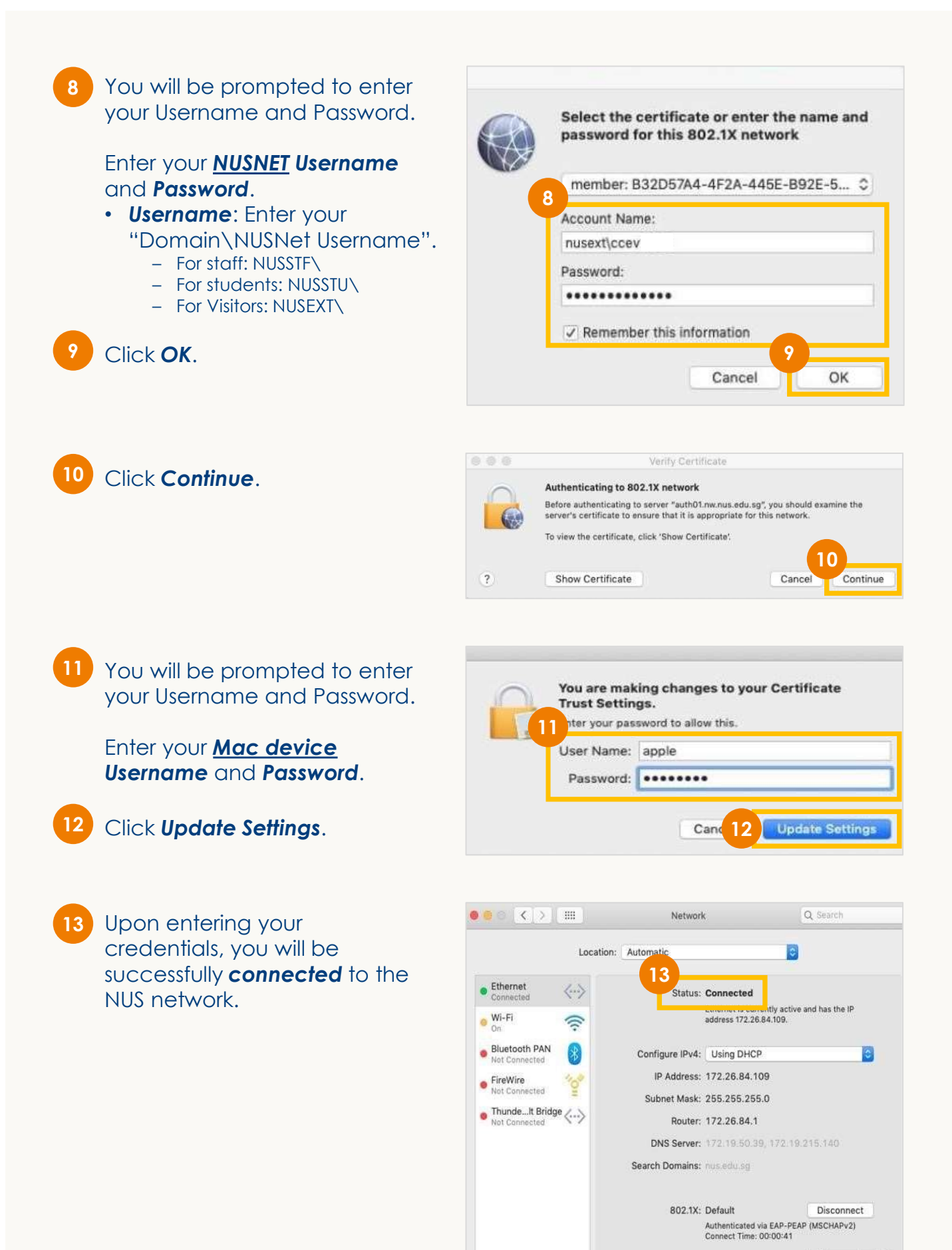

+ - \*-

Advanced... ?

Revert Apply